## ×

Geralmente quando a gente precisa trabalhar com user UserParameter já bate um desespero principalmente pra quem está começando.

E acreditem é perfeitamente normal, depois passa.

Mas hoje vamos mudar um pouco essa situação e criar um monitoramento de "Conexões Ativas" e de brinde vamos definir a porta em que queremos ter essa informação segregada.

No exemplo vou realizar essa configuração em uma maquina Windows Server 2016.

E vou criar um item no Host alvo do Zabbix.

Primeiro Passo - adicionar o UserParameter.

Nota: nos comandos usados pelo UserParameter, estarei usando o netstat

Pra quem não conhece clique aqui.

Primeiro vamos testar o netstat

Abra o CMD do Windows e digite: netstat -ano | find /C "ESTABLISHED"

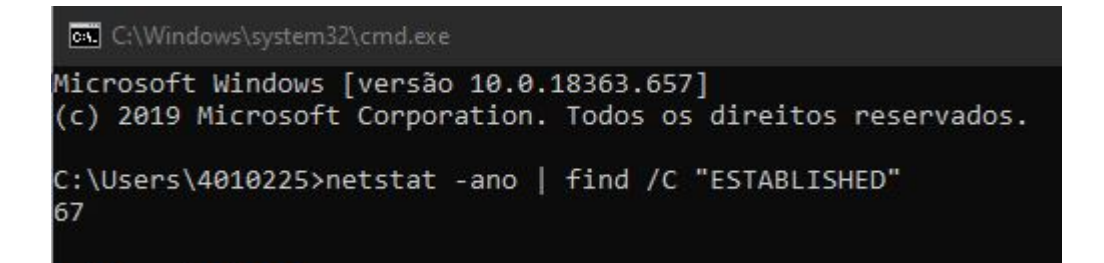

Mas então o que fizemos?

Sendo direto usamos o netstat - ano (para trazer todas as noxexões)

o find /C "ESTABLISHED" (contar todas as conexões estabelecidas)

O resultado na minha maquina foi de 67 conexões ativas.

Muito simples não é mesmo?

Agora vamos para o Zabbix Agent que está rodando no servidor.

Lá você deve incluir o seguinte argumento:

"Recomendo incluir na sessão de parameter (se atente as informações comentadas)"

UserParameter=sockstat.tcp.inuse.count, netstat -ano | find /C "ESTABLISHED"

Após incluir o argumento, salve o arquivo e reinicie o Zabbix Agent.

E vamos ao Zabbix agora.

Você deve ter observado que colocamos alguns dados a mais no argumento e isso é simples de entender.

UserParameter=sockstat.tcp.inuse.count, netstat -ano | find /C "ESTABLISHED"

O Primeiro informa que é um UserParameter

Na sequência a chave do parâmetro e um dos mais importantes dados.

Por fim o comando que será executado.

Com isso já conseguimos seguir para criação do item conforme exemplo.

| Items                                |                                                                |             |             |          |           |                 |              |
|--------------------------------------|----------------------------------------------------------------|-------------|-------------|----------|-----------|-----------------|--------------|
| All templates / TCP/UDP Stats Window | ws Applicati                                                   | ons 1 Items | 12 Triggers | Graphs 1 | Screens   | Discovery rules | Web scenario |
| Item Preprocessing                   |                                                                |             |             |          |           |                 |              |
| * Name                               | * Name TCP Sockets in ESTABLISHED Count<br>Type Zabbix agent • |             |             |          |           |                 |              |
| Туре                                 |                                                                |             |             |          |           |                 |              |
| * Key                                | sockstat.tcp.inuse.count                                       |             |             |          |           |                 | Select       |
| Type of information                  | Numeric (unsigned) V                                           |             |             |          |           |                 |              |
| Units                                | sockets                                                        |             |             |          |           |                 |              |
| * Update interval                    | 300s                                                           |             |             |          |           |                 |              |
| Custom intervals                     | Туре                                                           |             | Interval    |          | Period    |                 | Action       |
|                                      | Flexible                                                       | Scheduling  | 50s         |          | 1-7,00:00 | -24:00          | Remove       |
|                                      | Add                                                            |             |             |          |           |                 |              |

Neste ponto você deve colocar o nome do Item.

Selecionar o type para Zabbix agent, tenha ciência que é um pre req. para esse monitoramento.

Key: Deve ser incluído o valor da chave que foi criada no passo anterior.

Type of information, deve seguir o tipo de dado obtido neste caso um inteiro.

Units, defina como sockets.

Update interval: Conforme a sua regra de negocio exigir.

No fim clique em Add, aguarde alguns instantes e o valor ficara disponível na ferramenta.

Exemplo abaixo:

TCP Sockets in ESTABLISHED Count 300s 3d 7d Zabbix agent 2020-03-12 14:20:23 187 sockets sockstat.tcp.inuse.count

Perfeito, concluímos o monitoramento das conexões usando o UserParameter.

Agora como prometido vou passar para vocês o Parâmetro para obter o valor por porta:

UserParameter=sockstat.tcp.count6005, netstat -an | find "6005" /c

Observem que a unica diferença foi adicionar a porta, muito simples.

Atente-se que os parâmetros são incluídos nos arquivos de configuração do Agent Ok.

## Surpresa

Para que todos fiquem felizes.

Abaixo vou deixar uma listinha com todos os UserParameter que utilizo, assim já facilita pra quem esta começando e serve para estudo também, espero que aproveitem.

- UserParameter=sockstat.sockets, netstat -ano | find /V "hola" /C
- UserParameter=sockstat.tcp.inuse, netstat -ano | findstr ESTABLISHED
- UserParameter=sockstat.tcp.inuse.count, netstat -ano | find /C "ESTABLISHED"
- UserParameter=sockstat.tcp.orphan, netstat -ano | findstr CLOSE WAIT
- UserParameter=sockstat.tcp.orphan.count, netstat -ano | find /C "CLOSE WAIT"
- UserParameter=sockstat.tcp.timewait, netstat -ano | findstr TIME WAIT
- UserParameter=sockstat.tcp.timewait.count, netstat -ano | find /C "TIME WAIT"
- UserParameter=sockstat.tcp.allocated, netstat -ano | findstr LISTENING
- UserParameter=sockstat.tcp.allocated.count, netstat -ano | find /C "LISTENING"
- UserParameter=sockstat.udp.inuse, netstat -ano | findstr UDP
- UserParameter=sockstat.udp.inuse.count, netstat -ano | find /C "UDP"

É isso pessoal, espero que o conteúdo ajude a quem está com esse tipo de duvida, porque apesar de simples no inicio de carreira considero um dos pontos mais complexos.

Abraços e bons estudos.